## **E-Services**

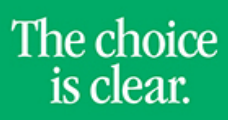

UHCL

## **View Graduation Status**

| Steps | Descriptions                                                                                                    |
|-------|----------------------------------------------------------------------------------------------------|
| 1.    | Access the UHCL E-Services page at <u>www.uhcl.edu/eservices</u> .                                                                                                    |
|       | Enter your UHCL network ID and password or your 7 digit ID and password.                                                                                                  |
| 2.    | Click on the <b>Academic Records</b> tile                                                                                                    |
|       | Academic Records                                                                                                    |
| 3.    | On the left side menu bar, select View Graduation Status                                                                                                    |
|       |                                                                                                    |
|       | View Graduation Status                                                                                                    |
|       |                                                                                                    |
| 4     | The system will display the status on your meduction explication                                                                                                    |
| 4.    | The system will display the status on your graduation application.                                                                                                    |
|       | Graduation Status                                                                                                    |
|       | Program: College of Science & Eng UG                                                                                                    |
|       | UH-Clear Lake   Undergraduate                                                                                                    |
|       | Degree: Bachelor of Science Status: Graduation Application   Major: Computer Engineering BS Submitted   Track: General Computer Sys Engr Expected Graduation Term: Spring |
|       | 2017                                                                                                    |
|       |                                                                                                    |
| 5.    | Click on or Student Home to return to the Home Page.                                                                                                    |